## **Azure Portal- Anleitung**

| Hicrosoft Azure                                                                                                    | Contact Sales: 1-800-867-1389 📞 Search Q My account Portal Sign in |  |  |  |  |  |
|----------------------------------------------------------------------------------------------------|--------------------------------------------------------------------|--|--|--|--|--|
| $Overview \lor Solutions Products \lor Documentation Pricing Training Marketplace \lor Partners \lor$                                                                                                    | Support v Blog More v Free account >                               |  |  |  |  |  |
| ies for analytics, personalized content and ads. By continuing to browse this site, you agree to this use.                                                                                                    | Learn more                                                         |  |  |  |  |  |
| Azure Dev Tools for Teaching Enroll or Renew Manage FAQ                                                                                                    | All Microsoft 🗸 Cart 🛱 Sign in 🖉                                   |  |  |  |  |  |
| Students—you're almost there! The developer tools and learning resources that were previously part of your Imagine account are now available with Azure Dev Tools for Teaching. Sign in using the button below—you'll be taken to a page requesting you to sign in using a Microsoft Account. Learn about Microsoft Accounts here. |                                                                    |  |  |  |  |  |
| Note: Please use the email you provided for your previous Imagine subscription access when creating a new Micr                                                                                                    | osoft Account.                                                     |  |  |  |  |  |
| If you are having issues getting access, please reference our help guide. For additional support, please check out                                                                                                    | student FAQ.                                                       |  |  |  |  |  |
| Cohon Cio auf https://acurafaradu.cotion.miaraa                                                                                                    | oft com /doute als und klickon Cia out dan blouan                  |  |  |  |  |  |

Gehen Sie auf <u>https://azureforeducation.microsoft.com/devtools</u> und klicken Sie auf den blauen "Sign In" Button um sich anzumelden.

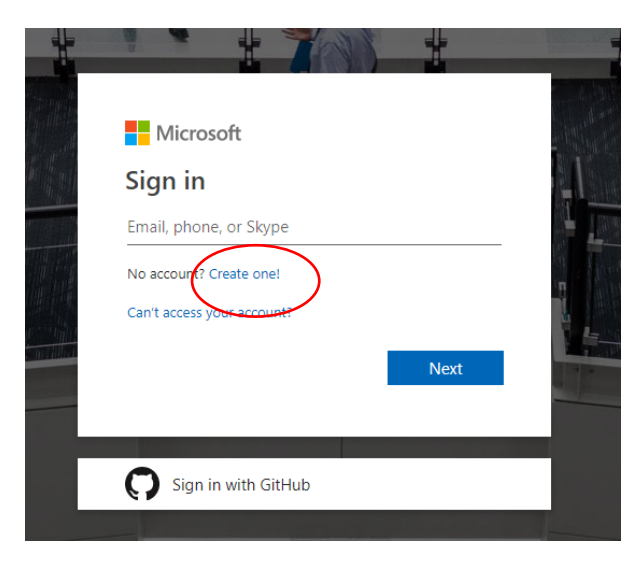

Klicken Sie auf "Account erstellen" bzw "Create one"

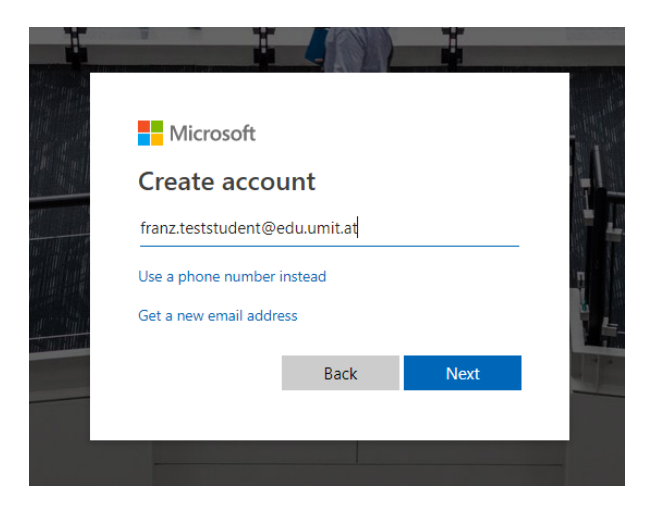

Geben Sie hier Ihre UMIT Adresse ein und klicken Sie auf "Next"/"Weiter"

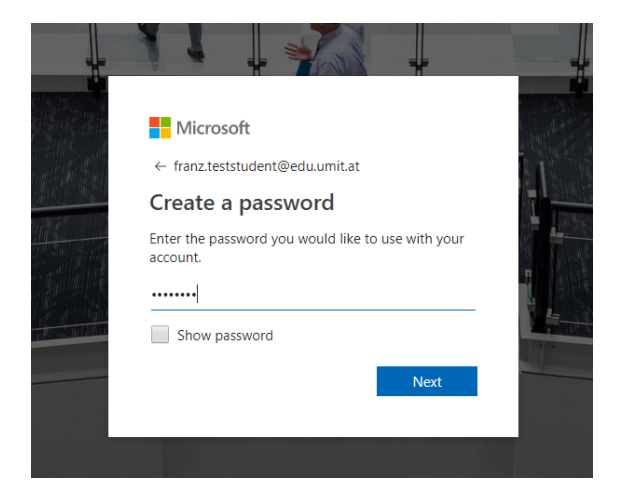

Erstellen Sie jetzt ein Passwort für Ihren Microsoft Account und klicken Sie auf "Weiter" / Next

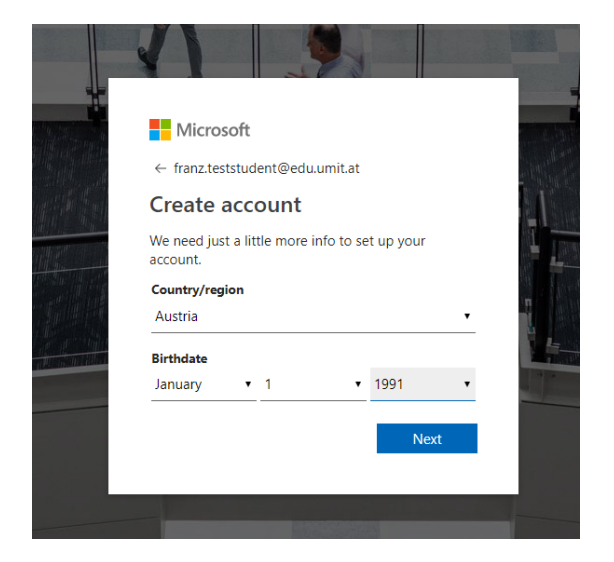

Wählen Sie bei "Country" – Austria und geben Sie Ihr Geburtsdatum ein.

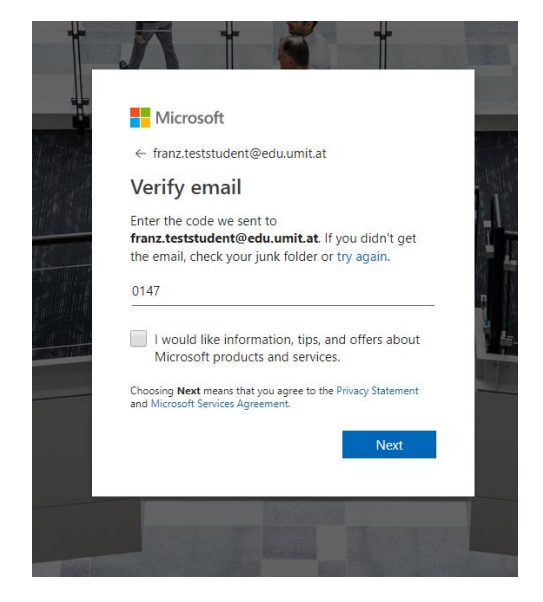

Geben Sie hier den 4-stelligen Code ein, den Sie per Mail erhalten haben (Kann bis zu 30 Minuten dauern) und klicken Sie auf "Weiter" / " Next".

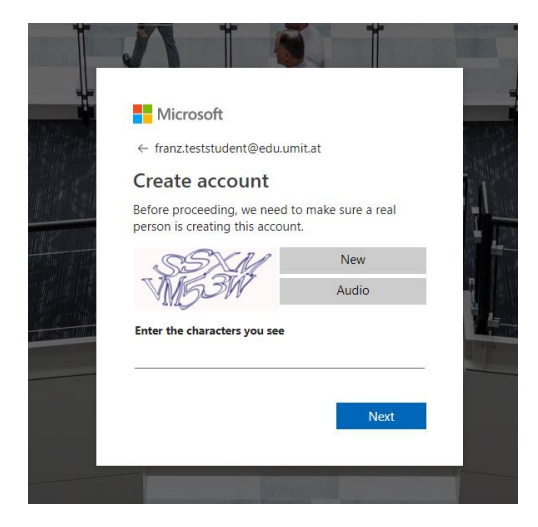

Geben Sie hier die Zeichen ein, die Sie am Bild sehen und klicken Sie auf "Weiter" / "Next"

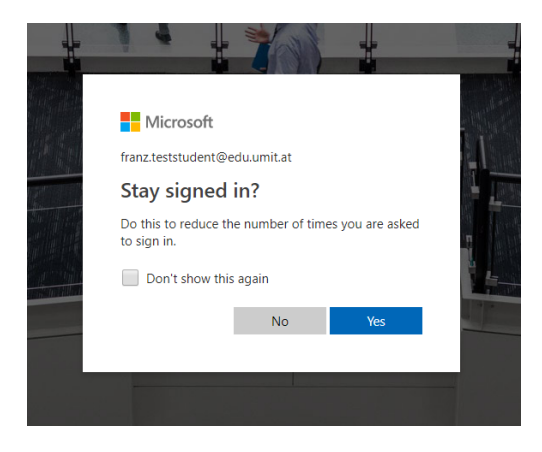

Wählen Sie hier ob Sie angemeldet bleiben wollen.

| Microsoft Azure                                                                                                    | franz.teststudent@eduumit.at Sign out    |
|----------------------------------------------------------------------------------------------------|------------------------------------------|
| Azure Dev Tools for Teaching<br>Get the tools you need to build your project, design an                                                         | app or launch a website.                 |
| Academic verification required                                                                                                    |                                          |
| The account you are signed in is not yet verified to access offer benefits. Please use the                                                      | he form below to verify.                 |
| Enter your school email address. If your school is in our database, we will email you a                                                         | verification link.                       |
| Your school email address will be used only for verification purposes, for everything e<br>email.                                               | He please use you Microsoft account      |
| School email address                                                                                                    |                                          |
| franz.teststudent@edu.umit.at                                                                                                    |                                          |
| Re-enter school email address                                                                                                    |                                          |
| franz.teststudent@edu.umit.at                                                                                                    |                                          |
| I agree to the subscription agreement, offer details, Azure Dev Tools f<br>privacy statement                                                    | or Teaching agreement and                |
| I would like information, tips, and offers from Microsoft or selected pa<br>Azure Newsletter, Pricing updates, and other Microsoft products and | artners about Azure, including services. |
| Verify academic status and accept terms                                                                                                    |                                          |
|                                                                                                    |                                          |
|                                                                                                    |                                          |
|                                                                                                    |                                          |

Geben Sie hier zur Überprüfung noch zweimal Ihre UMIT Adresse ein.

Setzen Sie ein Häkchen, dass sie die Geschäftsbedingungen von Microsoft akzeptieren und klicken Sie auf "Akademischen Status überprüfen" / "Verify academic status and accept terms"

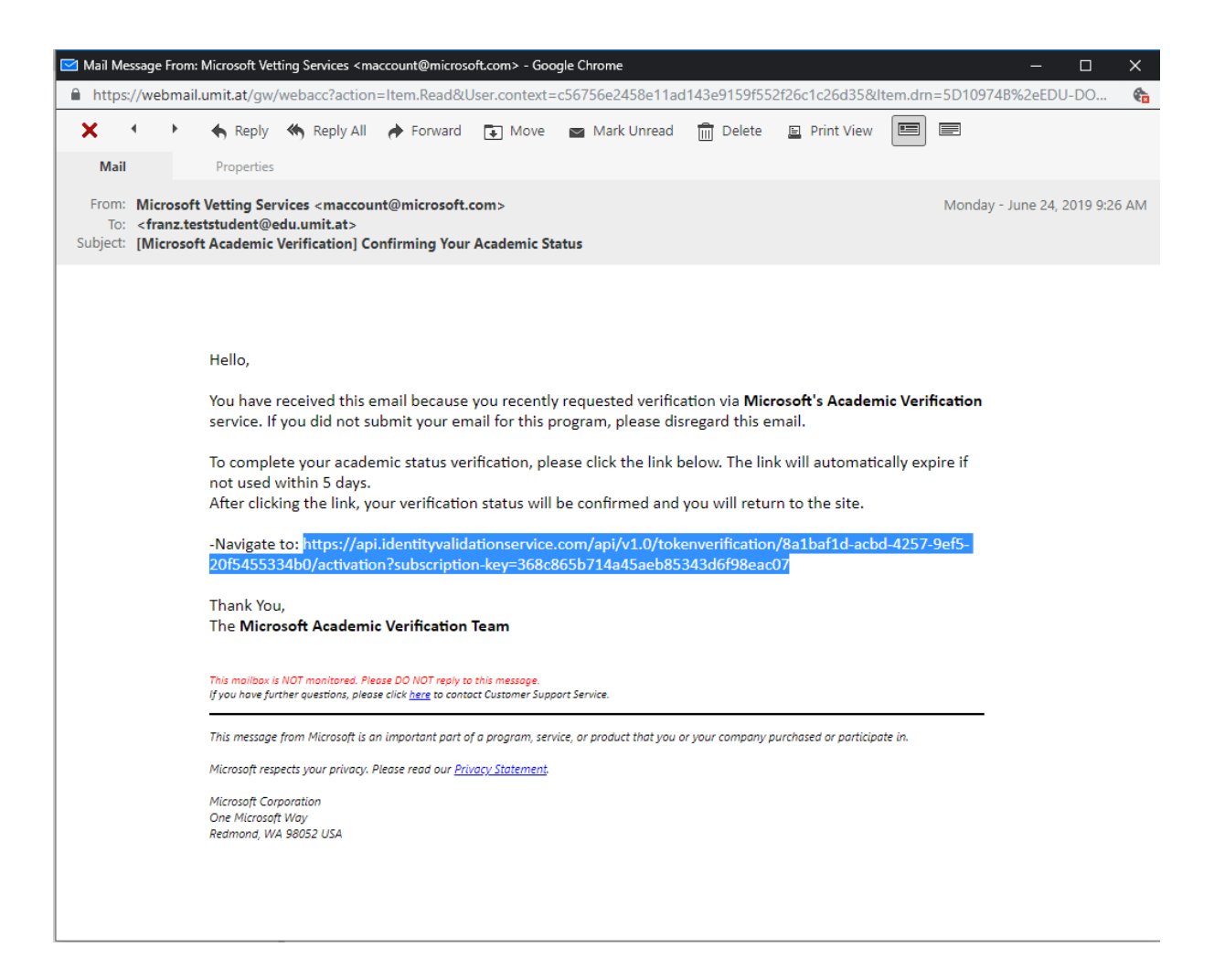

Sie sollten nun diese Mail in Ihrem Postfach finden.

Kopieren Sie sich den oben markierten Link, fügen Sie ihn in Ihre Browserzeile ein und drücken Sie Enter

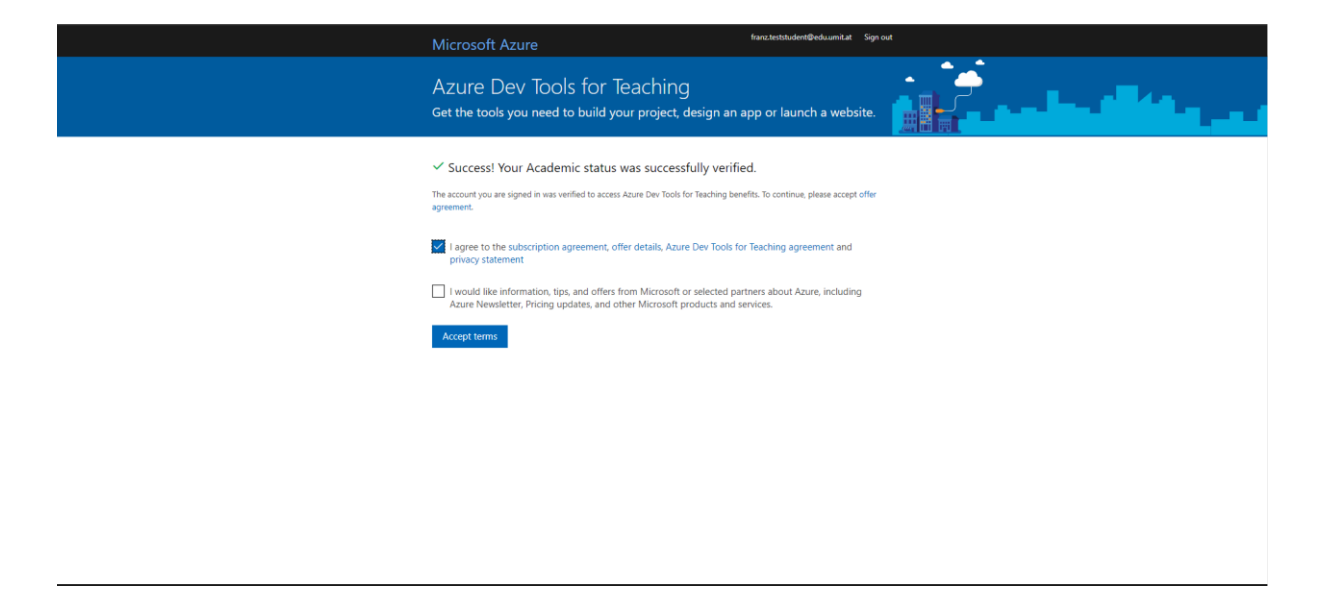

Sie werden nun auf diese Seite weitergeleitet. Setzen Sie beim oberen Kästchen ein Haken und klicken Sie auf "Akzeptieren"

| Microsoft Azure           | P Search resources, services, and docs |                                                           |                                                               |  |  |  |  | 0 |
|---------------------------|----------------------------------------|-----------------------------------------------------------|---------------------------------------------------------------|--|--|--|--|---|
| «                         | Home > Education - Quick Start         |                                                           |                                                               |  |  |  |  |   |
| + Create a resource       | Start Education - Quick Start          |                                                           |                                                               |  |  |  |  | × |
| A Home                    | O. Kenrih (Orla ()                     |                                                           |                                                               |  |  |  |  |   |
| Dashboard                 | The free of features                   | Hello, franz.teststudent@edu.umit.at                      |                                                               |  |  |  |  |   |
| ∃ All services            | Quick Start                            | ,                                                         |                                                               |  |  |  |  |   |
| + FAVORITES               | 🔝 Templates                            | Get software See all software                             |                                                               |  |  |  |  |   |
| All resources             | 🖳 Software                             | Visual Studio Enterprise 2019                             | Windows Server 2019                                           |  |  |  |  |   |
| ( Resource groups         | 💎 Learning                             | An integrated, end-to-end solution for                    | Get the latest version of the server operating                |  |  |  |  |   |
| S App Services            | NEED HELP?                             | developers looking for high productivity.                 | system                                                        |  |  |  |  |   |
| Function App              | Student FAQ                            |                                                           |                                                               |  |  |  |  |   |
| SQL databases             |                                        | Start learning See all learning modular                   |                                                               |  |  |  |  |   |
| 🖉 Azure Cosmos DB         |                                        |                                                           |                                                               |  |  |  |  |   |
| Virtual machines          |                                        | Build a chatbot with Azure VVEICO                         | me to Microsoft Azure                                         |  |  |  |  |   |
| Load balancers            |                                        | Build and publish intelligent bot Let's s                 | how you around before you get started.                        |  |  |  |  |   |
| Storage accounts          |                                        | naturally with users                                      |                                                               |  |  |  |  |   |
| ↔ Virtual networks        |                                        | Azura Quickstart Templates                                | Pringue later                                                 |  |  |  |  |   |
| Azure Active Directory    |                                        | Active Quickstart remplates                               |                                                               |  |  |  |  |   |
| Monitor                   |                                        | Deploy a simple Windows VM                                | Deploy a basic Windows web app                                |  |  |  |  |   |
| 🜪 Advisor                 |                                        | This template allows you to deploy a simple<br>Windows VM | This template allows you to deploy a basic<br>Windows web app |  |  |  |  |   |
| 3 Security Center         |                                        |                                                           |                                                               |  |  |  |  |   |
| Cost Management + Billing |                                        |                                                           |                                                               |  |  |  |  |   |
| Help + support            |                                        |                                                           |                                                               |  |  |  |  |   |
|                           |                                        |                                                           |                                                               |  |  |  |  |   |
|                           |                                        |                                                           |                                                               |  |  |  |  |   |
|                           |                                        |                                                           |                                                               |  |  |  |  |   |
|                           |                                        |                                                           |                                                               |  |  |  |  |   |
|                           |                                        |                                                           |                                                               |  |  |  |  |   |
|                           |                                        |                                                           |                                                               |  |  |  |  |   |

Sobald Sie im Azure Portal sind wird Ihnen nun eine Tour vorgeschlagen, die Sie ablehnen können. Klicken Sie auf "Vielleicht Später"

| Microsoft Azure           |                             | P. Search resource                              | s services and docs   |             | D. 5     | 0 @ 2         | franz teststudent@ |   |
|---------------------------|-----------------------------|-------------------------------------------------|-----------------------|-------------|----------|---------------|--------------------|---|
| «                         | Home > Education - Software |                                                 |                       |             |          | · · ·         |                    |   |
| + Create a resource       | Education - Software        |                                                 |                       |             |          |               |                    | × |
| 🛧 Home                    | PREVIEW                     |                                                 |                       |             |          |               |                    | * |
| Dashboard                 | ,O Search (Ctrl+/)          |                                                 | Product Category 🗸    | System Type | ∨ Langua | ge            | ~                  |   |
| E All services            | Quick Start                 | 193 Items                                       |                       |             |          |               |                    |   |
| + FAVORITES               | Templates                   | NAME                                            | PRODUCT CATEGORY      | SYSTEM TYPE |          | LANGUAGE      |                    |   |
| All resources             | 🖳 Software                  | Visual Studio Enterprise 2019                   | Developer Tools       | 64 bit      |          | Multilanguage |                    |   |
| ( Resource groups         | Learning                    | Windows Server 2019                             | Operating System      | 64 bit      |          | English       |                    |   |
| S App Services            | NEED HELP?                  | Machine Learning Server 9.3.0 for Windows       | AI + Machine Learning | 64 bit      |          | English       |                    |   |
| i Function App            | Student FAQ                 | Pluralsight                                     | Learning Services     | Service     |          | English       |                    |   |
| 🥫 SQL databases           |                             | WintellectNow                                   | Learning Services     | Service     |          | Multilanguage |                    |   |
| 2 Azure Cosmos DB         |                             | Microsoft Store                                 | Productivity Tools    | Service     |          | Multilanguage |                    |   |
| Virtual machines          |                             | Visual Studio Code                              | Developer Tools       | 64 bit      |          | Multilanguage |                    |   |
| Load balancers            |                             | SOL Server 2017 Enterprise                      | Database              | 64 bit      |          | English       |                    |   |
| Storage accounts          |                             | Project Professional 2019                       | Declusticity Table    | ou bit      |          | English       |                    |   |
| Virtual networks          |                             | Project Professional 2010                       | Productivity loois    | 64 Dit      |          | English       |                    |   |
| Azure Active Directory    |                             |                                                 | Productivity Tools    | 32 bit      |          | English       |                    |   |
| Monitor                   |                             | Access 2016                                     | Database              | 64 bit      |          | English       |                    |   |
| Advisor                   |                             | Access 2016                                     | Database              | 32 bit      |          | English       |                    |   |
| Cost Management & Pillion |                             | Advanced Threat Analytics (ATA) version 1.7     | Security              | 64 bit      |          | Multilanguage |                    |   |
| Belo + rusport            |                             | Advanced Threat Analytics (ATA) Version 1.8     | Security              | 64 bit      |          | Multilanguage |                    |   |
| Melp - support            |                             | Agents for Visual Studio 2019 (version 16.0) T. | Developer Tools       | 64 bit      |          | Multilanguage |                    |   |
|                           |                             | Azure DevOps Office Integration 2019 (x86)      | Developer Tools       | 32 bit      |          | English       |                    |   |
|                           |                             | Agents for Visual Studio 2019 (version 16.0) T. | Developer Tools       | 64 bit      |          | Multilanguage |                    |   |
|                           |                             | Azure DevOps Server 2019.0.1 (x64) - Web Ins    | Productivity Tools    | 64 bit      |          | Multilanguage |                    |   |
|                           |                             | Azure DevOps Server 2019.0.1 (x64) - DVD        | Productivity Tools    | 64 bit      |          | Multilanguage |                    |   |
|                           |                             | Azure DevOps Server Express 2019.0.1 (x64) -    | Productivity Tools    | 64 bit      |          | Multilanguage |                    | - |

Danach sollte der "Education" Reiter bereits geöffnet sein. (Falls Sie nicht, geben Sie oben in der Suchzeile "Education" ein)

Klicken Sie bitte auf "Software" um die verfügbare Software anzuzeigen.

|                                              |                       |        | Education - PREVIEW                                                                                                    |
|----------------------------------------------|-----------------------|--------|----------------------------------------------------------------------------------------------------|
|                                              |                       |        |                                                                                                    |
| Machine Learning Server 9.3.0 for Linux      | AI + Machine Learning | 64 bit |                                                                                                    |
| Machine Learning Server for Windows          | AI + Machine Learning | 64 bit |                                                                                                    |
| Microsoft Hyper-V Server 2012 R2             | Compute               | 64 bit | Project Professional 2016                                                                                                    |
| Microsoft Hyper-V Server 2016                | Compute               | 64 bit | Project Professional 2016 enables you to keep your projects,                                                                 |
| Microsoft R Server 9.1.0 for Hadoop          | Database              | 64 bit | efficiently plan projects, track status, and collaborate with                                                                |
| Microsoft R Server 9.1.0 for Linux           | Database              | 64 bit | together with the information they need to be successful.                                                                    |
| Microsoft R Server 9.1.0 for Teradata        | Database              | 64 bit | project Professional 2016 provides the ability to visualize and<br>print project reports beautifully, helping you easily and |
| Microsoft R Server 9.1.0 for Windows         | Database              | 64 bit | effectively share and discuss progress. The new multiple<br>timeline view in Project Professional 2016 helps keep you        |
| Project Professional 2016                    | Productivity Tools    | 32 bit | informed on all aspects of your project.  Product Language                                                                   |
| Project Professional 2016                    | Productivity Tools    | 64 bit | English                                                                                                    |
| Project Server 2013 with Service Pack 1      | Productivity Tools    | 64 bit | System                                                                                                    |
| Remote Tools for Visual Studio 2019 (version | Developer Tools       | 64 bit | 64 bit                                                                                                    |
| Remote Tools for Visual Studio 2017          | Developer Tools       | 32 bit | 1 View Key                                                                                                    |
| Remote Tools for Visual Studio 2017          | Developer Tools       | 64 bit |                                                                                                    |
| Remote Tools for Visual Studio 2019 (version | - Developer Tools     | 32 bit |                                                                                                    |
| Sharepoint Server 2019 Enterprise            | Productivity Tools    | 64 bit |                                                                                                    |
| SharePoint Server 2019 Language Pack         | Productivity Tools    | 64 bit |                                                                                                    |
| Sharepoint Server 2019 Standard              | Productivity Tools    | 64 bit |                                                                                                    |
| Skype for Business Server 2015               | Productivity Tools    | 64 bit |                                                                                                    |
| Skype for Business Server 2019               | Productivity Tools    | 64 bit |                                                                                                    |
| SQL Server 2016 Developer                    | Database              | 64 bit |                                                                                                    |
| SQL Server 2016 Developer with Service Pack  | Database              | 64 bit |                                                                                                    |
| SQL Server 2016 Enterprise                   | Database              | 64 bit | Lowing Cancel                                                                                                    |

Wenn Sie nun auf das gewünschte Produkt klicken öffnet sich rechts ein weiterer Reiter.

a) Lassen Sie sich den Product Key anzeigen und kopieren Sie ihn sich. Sie benötigen Ihn später für die Aktivierung der Software.

b) Klicken Sie auf Download